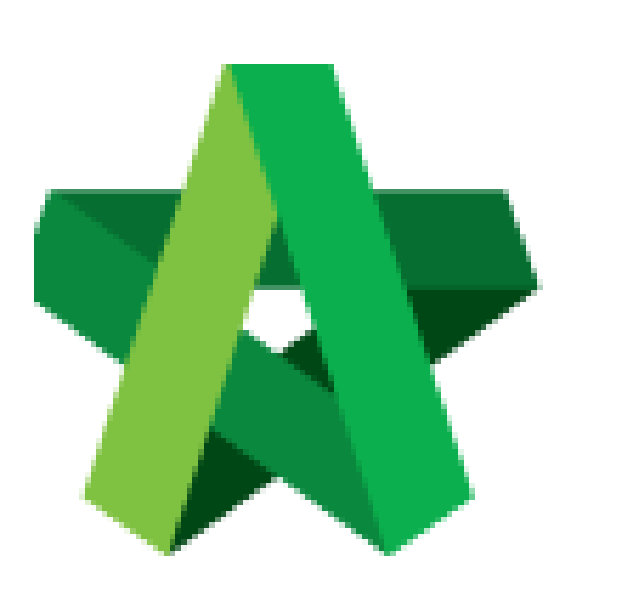

## Issue New Request for

Variation Form

For Admin / Normal User

Powered by:

# ₿Рск

#### GLOBAL PCK SOLUTIONS SDN BHD (973124-T)

3-2 Jalan SU 1E, Persiaran Sering Ukay 1 Sering Ukay, 68000 Ampang, Selangor, Malaysia Tel :+603-41623698 Fax :+603-41622698 Email: info@pck.com.my Website: www.BuildSpace.my

(BuildSpace Version 2.3) Last updated: 13/10/2020

## Issue New RFV Form

Note: Contract & Contingency Sum must be filled in first before user able to add new RFV.

1. Login eProject and open a system, then click **Post Contract > Request For Variation.** 

| Chris Volcano<br>Business Unit HQ                                                           |                            | Home > CADANGAN MEMBINA SEBUAH GUDANG F |                    |           |  |
|---------------------------------------------------------------------------------------------|----------------------------|-----------------------------------------|--------------------|-----------|--|
|                                                                                             | Request for Variation Form |                                         |                    |           |  |
| 삼 Home                                                                                      |                            | Request                                 | for Variation      |           |  |
| Project Dashboard                                                                           | Ð                          | Overall Cost Estimate for RFV           |                    |           |  |
| 😫 Users                                                                                     | Ð                          |                                         |                    |           |  |
| Tendering                                                                                   | Ð                          |                                         |                    |           |  |
| 🧏 Post Contract                                                                             | -                          |                                         |                    |           |  |
| <ul> <li>         Submit Claims      </li> <li>         Contract Management     </li> </ul> |                            | <b>filt</b>                             | Group<br>er column | RFV Numbe |  |
| – 🏞 Contractual Claim                                                                       | Ð                          |                                         | Group A            | 1         |  |
| Request for Variation                                                                       | 1                          |                                         |                    |           |  |
| P Desuments                                                                                 |                            |                                         |                    |           |  |

#### 2. Click Add New RFV to issue new RFV.

| Home > 1                      | Fower A Development Phase 1 > Request for Variati | on                             |        | Post Contract              |  |
|-------------------------------|---------------------------------------------------|--------------------------------|--------|----------------------------|--|
| 🖽 Req                         | uest for Variation Form                           |                                |        | Action(s) 🗸                |  |
| Reques                        | t for Variation                                   |                                |        | + Add New RFV              |  |
| Overall Cost Estimate for RFV |                                                   | Proposed Cost Estimate for RFV | Арргои | Contract & Contingency Sum |  |
|                               |                                                   |                                |        | 🛓 VO Report                |  |
|                               |                                                   |                                |        |                            |  |
|                               |                                                   |                                |        |                            |  |

#### 3. Fill in the information for the RFV. After that click **Submit**.

| >> Tower A Development Phase 1 > Request for Variation > Request for Varia | Ition Form Post Cor       |
|----------------------------------------------------------------------------|---------------------------|
| Request for Variation - New Request for Variation                          | •                         |
| RFV Details                                                                |                           |
| Description of Proposed Variation Work*                                    | Reasons for Variation*    |
| Change of concrete grade 15                                                | Upgrading                 |
| RFV Category*:                                                             | Time Implication (if any) |
| Due to Site Condition                                                      | ▼                         |
|                                                                            |                           |
|                                                                            |                           |
|                                                                            | Submit Back               |
|                                                                            |                           |

### 4. You also can upload any attachment by clicking **Upload**.

| I Request for Variation - Pending Cost Estimate |                       |                                           |  |  |
|-------------------------------------------------|-----------------------|-------------------------------------------|--|--|
| RFV Details                                     | 🔲 Cost Estimate       |                                           |  |  |
|                                                 |                       |                                           |  |  |
| RFV Number : 3                                  |                       |                                           |  |  |
| Description of Pr                               | oposed Variation Work | Reasons for                               |  |  |
| Additional concre                               | ete columns           | more load s                               |  |  |
| RFV Category                                    |                       | Estimated Cost of Proposed Variation Work |  |  |
| Client Requirem                                 | ent                   | MYR 0.00                                  |  |  |
| 🛓 Upload                                        |                       |                                           |  |  |

5. Once created RFV in system, you can see the RFV listed under RFV summary page.

|                             | ⊞R                            | Request for Variation Fo | rm                             |                     |                           |                     |       |
|-----------------------------|-------------------------------|--------------------------|--------------------------------|---------------------|---------------------------|---------------------|-------|
| Home                        | Req                           | uest for Variation       |                                |                     |                           |                     |       |
| Project Dashboard 🔹         | Overall Cost Estimate for RFV |                          | Proposed Cost Estimate for RFV |                     | Approved RFV Amount       |                     |       |
|                             |                               |                          |                                |                     |                           |                     |       |
| Tendering 🗨                 |                               |                          |                                |                     |                           |                     |       |
| Post Contract               |                               |                          |                                |                     |                           |                     |       |
|                             |                               | Group                    | RFV Number                     | AI/EI Number        |                           | Description         |       |
| - 🖹 Contract Management 🛛 😦 |                               | filter column            |                                | filter by Al Number | filter by description     |                     | filte |
| - 🅕 Contractual Claim 🛛 🛃   |                               | Group A                  | 1                              | ß                   | Alteration in Roof design | Click to open a RFV | Due   |
| Request for Variation 🕕     |                               |                          |                                |                     |                           |                     |       |